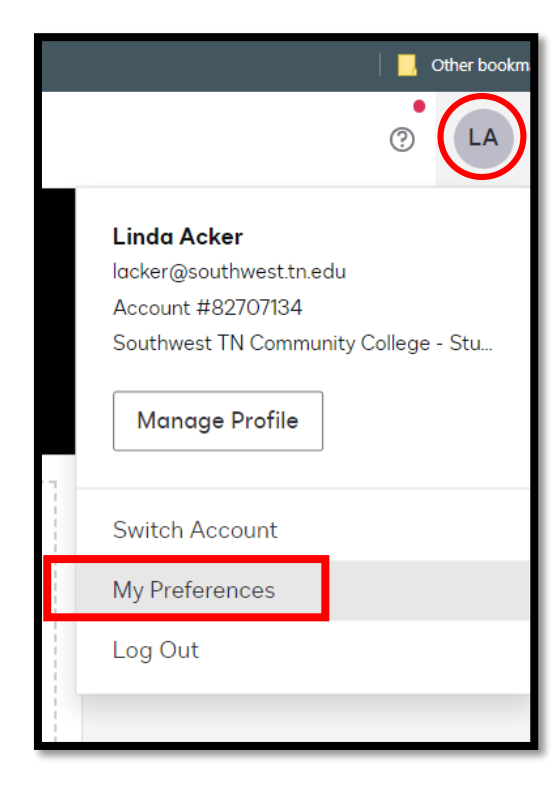

I created a new contact in my contacts list on DocuSign

- In the top Right corner click on your Initials (or picture if you have one)
- Select My Preferences
- On the Left side Select My Contacts
- Then Add Contact on the Top Right

| ouoign ooignataro                      |                        |                                  |         |          |               | 0             |
|----------------------------------------|------------------------|----------------------------------|---------|----------|---------------|---------------|
| ACCOUNT                                | Contacts               |                                  |         |          |               |               |
| General<br>Notary Public               | ADDRESS BOOK DIRECTORY |                                  |         |          |               |               |
| Regional Settings Contacts             | Q Search All Contacts  |                                  |         |          | X ADD CONTACT | BULK IMPORT   |
| SIGNING AND SENDING                    | Name                   | Email                            | Company | Туре     |               |               |
| Delegation <b>NEW</b><br>Custom Fields | AP                     | accountspayable@southwest.tn.edu |         | Personal |               | EDIT <b>v</b> |

- I added a new contact named : Tracy D. Hall by Jeanette Smith
- Using Jeannie's email : jgsmith@southwest.tn.edu
- If using Dr. Hooker you would switch Jeannie out for his information
- Then Save
- When I create my new signing order I use the new contact

| Upidad a Docum | ient a  | iu Auu Envelope neolpients                                                                                                    |        |                                                                          |
|----------------|---------|----------------------------------------------------------------------------------------------------|--------|--------------------------------------------------------------------------|
| As the send    | der, yo | u automatically receive a copy of the completed envelope.                                                                     |        |                                                                          |
| Set sig        | ining ( | order                                                                                                    |        |                                                                          |
| 1              |         | Name * Jeanette Smith                                                                                                    | / NEE  | s to sign • customize • 👕                                                |
|                |         | igsmith@southwest.tn.edu                                                                                                    |        | for CFO Signatures                                                       |
| 2              |         | Name * trac Dr. Tracy D. Hall, President : tdhall@southwest.tn.edu Tracy D. Hall by Jeanette Smith : jgsmith@southwest.tn.edu | / NEEL | s to SIGN • CUSTOMIZE •<br>Jeannie's Contact<br>for President Signatures |

When finished the signature will look like this:

| Full Name *   |                   |  |  |
|---------------|-------------------|--|--|
| Tracy D. Hall | by Jeanette Smith |  |  |
| Email *       |                   |  |  |
| jgsmith@sou   | hwest.tn.edu      |  |  |
| Phone Numbe   | r                 |  |  |
| + ADD PH      | NE NUMBER         |  |  |
| Shared C      | ntact 🕐           |  |  |

| Southwest Tennesse                            | e Community College |
|-----------------------------------------------|---------------------|
| <mark>ву</mark> : <sup>Tracy</sup> D. Hall by | / Jeannette Smith   |
| Signature: Jracy & Hall by                    | Jeannette Smith     |
| Title: CFO                                    | Date: 2/1/2022      |
| Customer PO#:                                 |                     |